# Qualifica progredir

Cursos Gratuitos de OUALIFICAÇÃO PROFISSIONAL

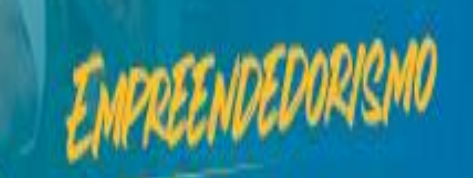

#### Passo 1

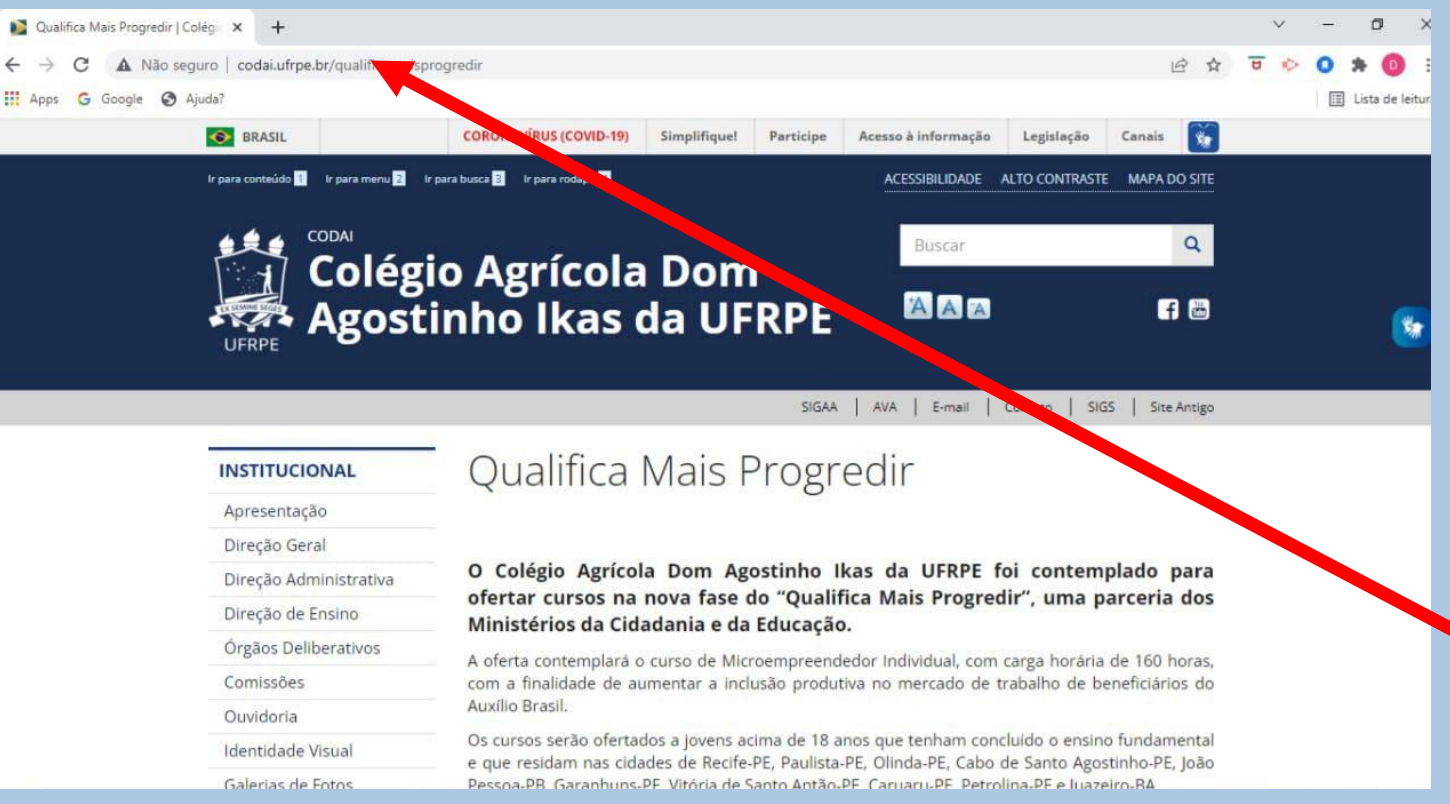

Acesse a página institucional do Colégio Agrícola Dom Agostinho Ikas – CODAI da UFRPE em

<u>http://www.codai.ufrpe.</u> <u>br</u>, realize o download e leia atentamente o edital publicado mais recente do Qualifica Mais Progredir.

#### 4. DAS INSCRIÇÕES

4.1. As inscrições de candidatos para a função estabelecida neste Edital serão gratuitas e realizadas no período compreendido entre 16 a 19 de março de 2022, por meio do seguinte endereço: https://forms.gle/38VjxZSNX1fAxmkJA

4.2. No ato da inscrição, o candidato deverá anexar o Currículo Lattes e as documentações comprobatórias do currículo (Diplomas de Graduação, Pós-Graduação, Experiências Docentes e Profissionais) em anexo único, formato PDF, bem como os documentos pessoais (CPF e RG ou CNH), sob pena de ter sua inscrição indeferida.

4.3. Caso haja inscrição dúbia para o mesmo candidato, será considerada a última inscrição realizada.

4.4. Será eliminado do processo seletivo, sem prejuízo das sanções penais cabíveis, o candidato que, em qualquer tempo:

4.4.1. Cometer falsidade ideológica com prova documental;

4.4.2. utilizar-se de procedimentos ilícitos, devidamente comprovados por meio eletrônico, estatístico,visual ou grafológico;

4.4.3. burlar ou tentar burlar quaisquer das normas definidas neste Edital;

4.4.4 dispensar tratamento inadequado, incorreto ou descortês a qualquer pessoa envolvida noProcesso Seletivo;

4.4.5. perturbar, de qualquer modo, a ordem dos trabalhos relativos ao Processo Seletivo.

Após a leitura do edital, retorne ao item 4.2 e monte o anexo único (formato PDF) do seu Currículo Lattes com as respectivas comprovações (diplomas e experiências profissionais), além dos documentos pessoais realizar exigidas. Para arquivo único em PDF site acesse 0 https://www.ilovepdf.com /pt/juntar pdf

#### Passo 3

| Combine arquivos PDF online. 0 × +                                                  |       |      | ~     | -      | ٥          | ×      |
|-------------------------------------------------------------------------------------|-------|------|-------|--------|------------|--------|
| C  ilovepdf.com/pt/juntar_pdf                                                       | e \$  | U    | 0     |        | • 0        | :      |
| III Apps G Google G Ajuda?                                                          |       |      |       | 11 L   | ista de le | eitura |
| I PDF JUNTAR PDF DIVIDIR PDF COMPRIMIR PDF CONVERTER PDF TODAS AS FERRAMENTAS PDF T | Entra | ar - | Regis | tre-se | Ξ          | =      |

#### Juntar arquivos PDF

Mesclar e juntar PDFs e colocá-los em qualquer ordem que desejar. É tudo muito fácil e rápido!

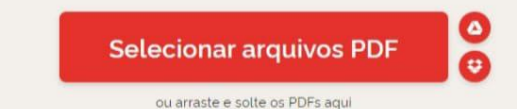

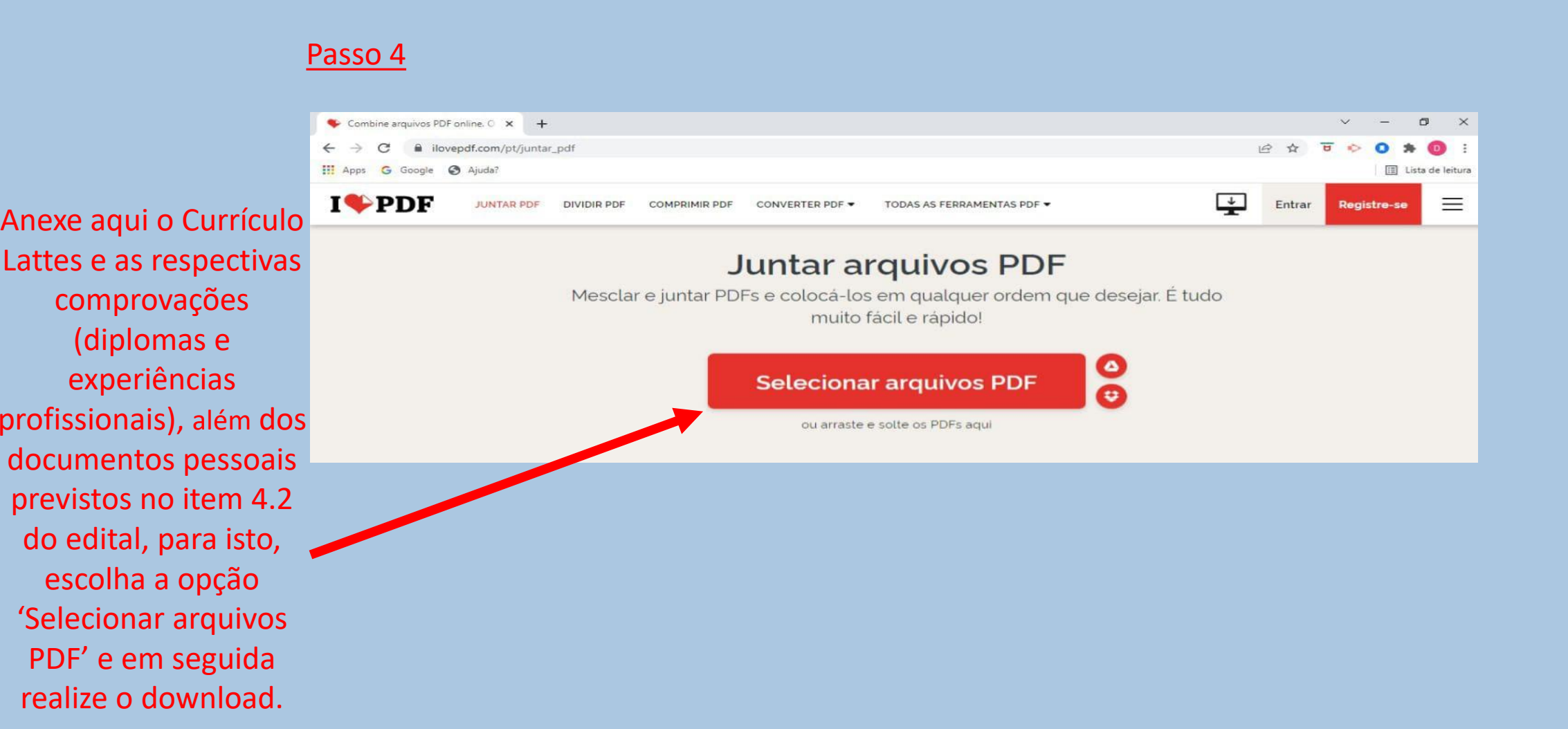

#### Passo 5

#### 4. DAS INSCRIÇÕES

4.1. As inscrições de candidatos para a função estabelecida neste Edital serão gratuitas e realizadas no período compreendido entre 16 a 19 de março de 2022, por meio do seguinte endereço: https://forms.gle/38VjxZSNX1fAxmkJA

4.2. No ato da inscrição, o candidato deverá anexar o Currículo Lattes e as documentações comprobatórias do currículo (Diplomas de Graduação, Pós-Craduação, Experiências Docentes e Profissionais) em anexo único, formato PDF, bem como os documentos pessoais (CPLie RG ou CNH), sob pena de ter sua inscrição indeferida.

4.3. Caso haja inscrição dúbia para o mesmo candidato, será considerada a última inscrição realizada.

4.4. Será eliminado do processo seletivo, sem prejuízo das sanções penais cabíveis, o candidato que, em qualquer tempo:

4.4.1. Cometer falsidade ideológica com prova documental;

4.4.2. utilizar-se de procedimentos ilícitos, devidamente comprovados por meio eletrônico, estatístico, visual ou grafológico;

4.4.3. burlar ou tentar burlar quaisquer das normas definidas neste Edital;

4.4.4. dispensar tratamento inadequado, incorreto ou descortês a qualquer pessoa envolvida noProcesso Seletivo;

4.4.5. perturbar, de qualquer modo, a ordem dos trabalhos relativos ao Processo Seletivo. Após unificar os arquivos, siga até o capítulo 4. DAS INSCRIÇÕES e acesse o link de inscrições (ilustrativo) disponível no item 4.1.

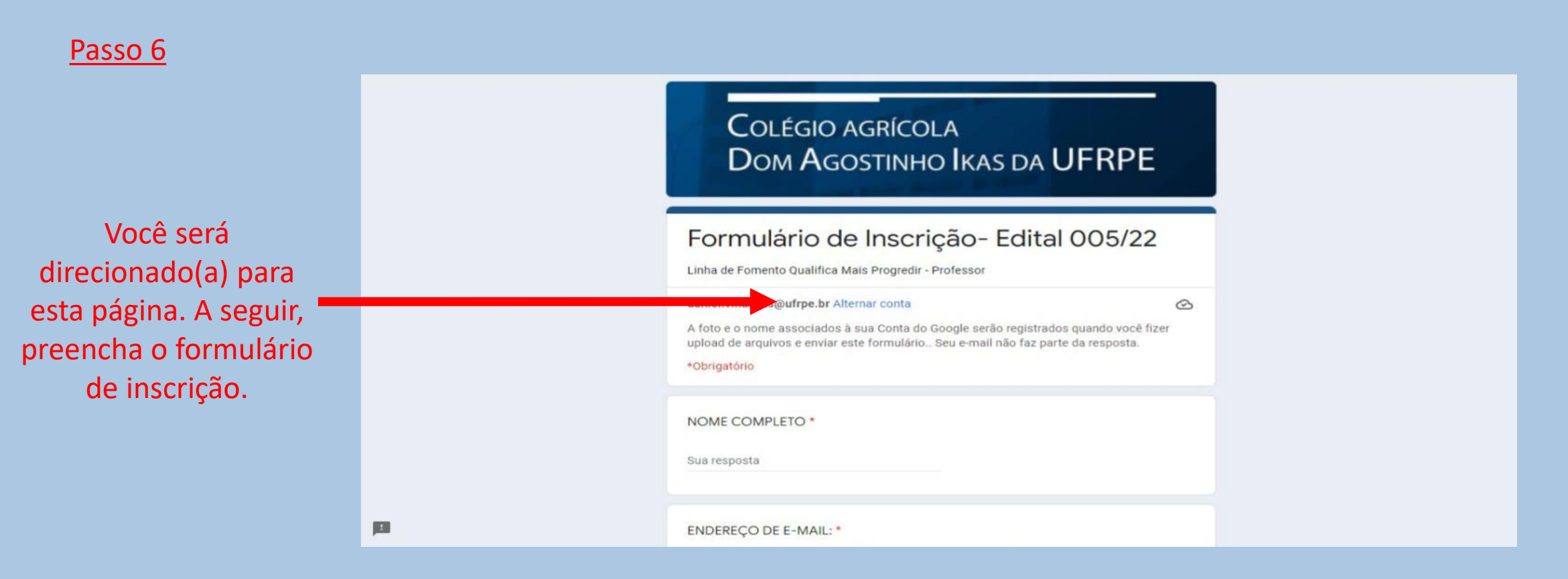

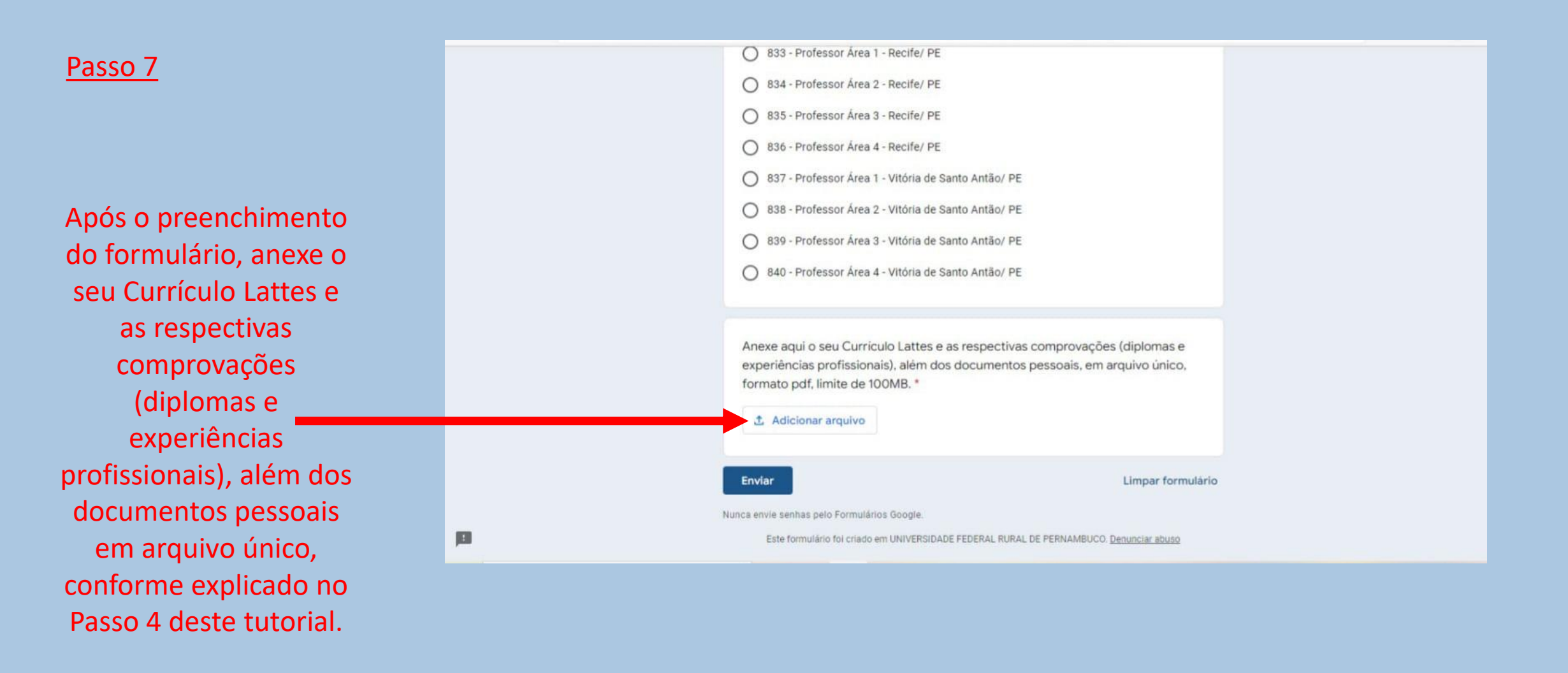

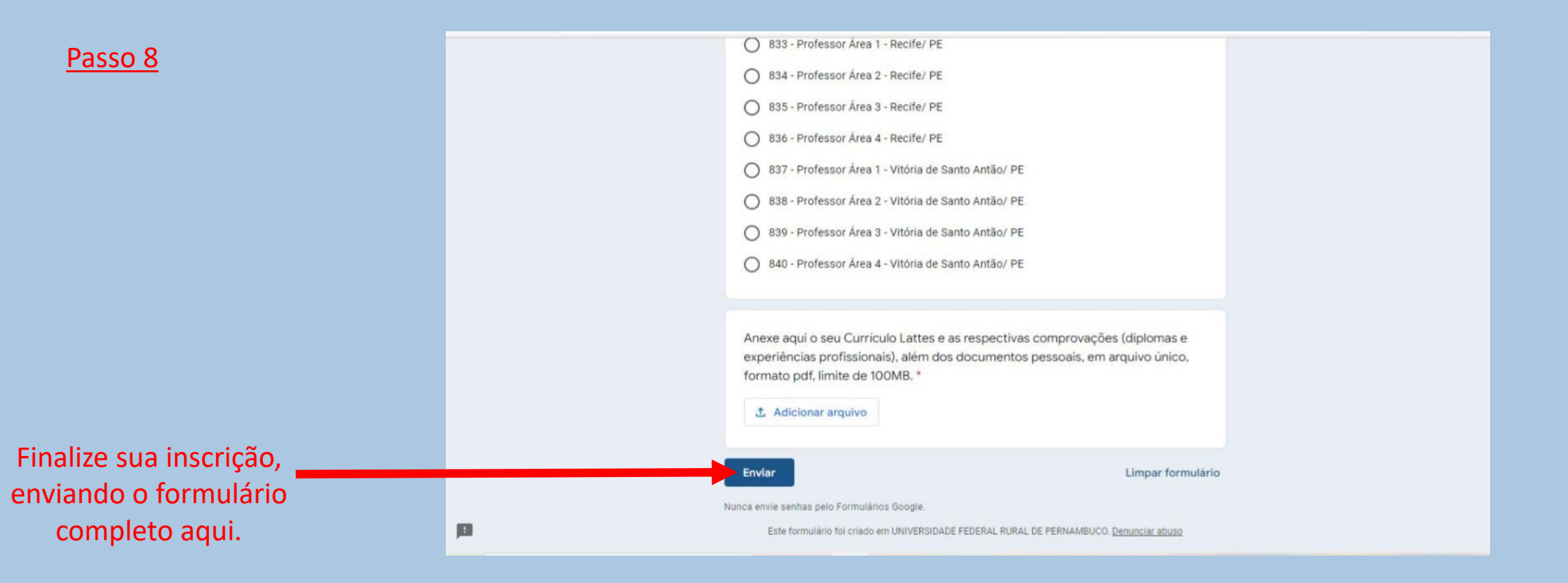